# GUIA PASO II: CONECTAR ROBOTS

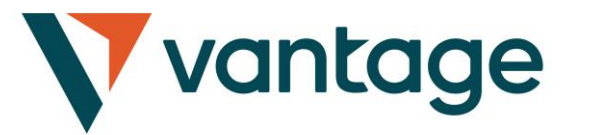

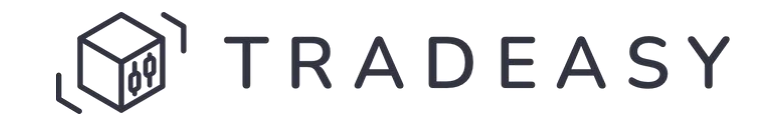

RECUERDA: Para operar con los robots de tradEAsy, necesitas tener un broker con saldo invertido.

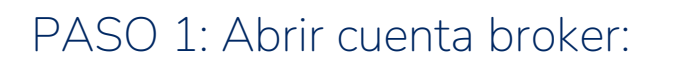

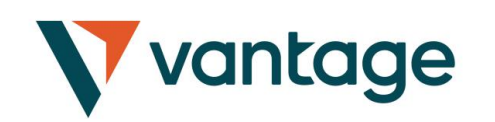

- Servicios financieros
- Broker que ofrece acceso al mercado
- Cuentas de trading para invertir
- Permite conectar robots de tradEAsy

PASO 2: Conectar robots

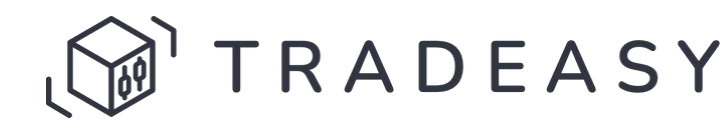

- Servicios tecnológicos
- Herramienta creación de robots
- Catálogo de +250 robots compartidos
- Comunidad de +400 traders

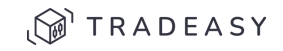

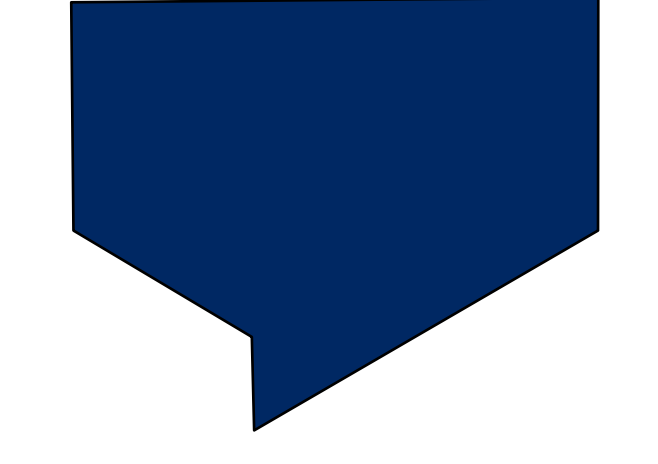

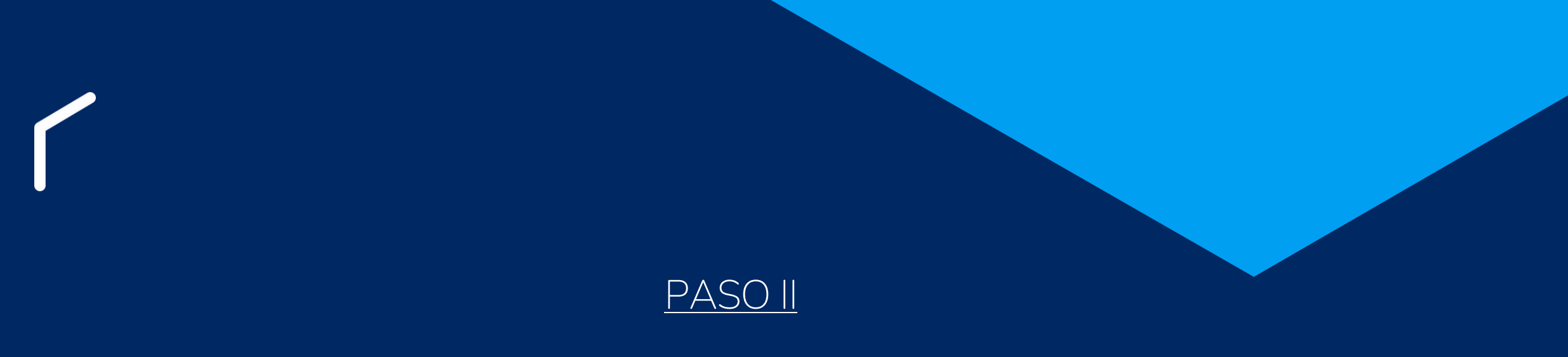

## CONECTAR ROBOTS EN TRADEASY

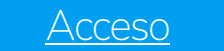

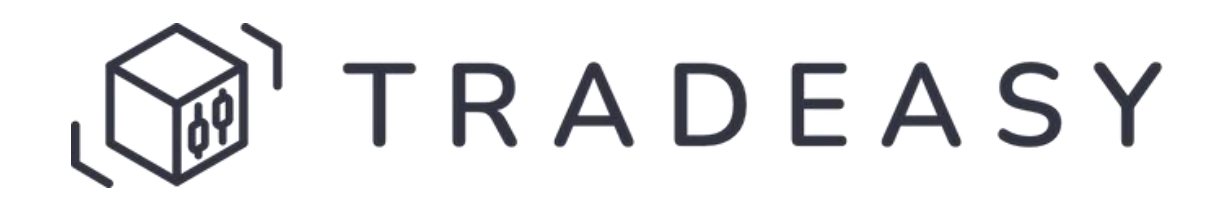

#### Login tradEAsy 1 Pon tus credenciales

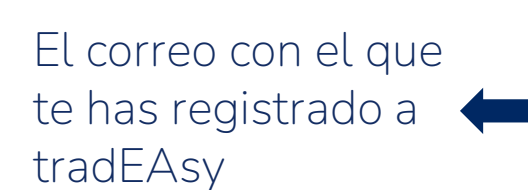

Si has olvidado tu contraseña, haciendo click aquí la podrás restaurar

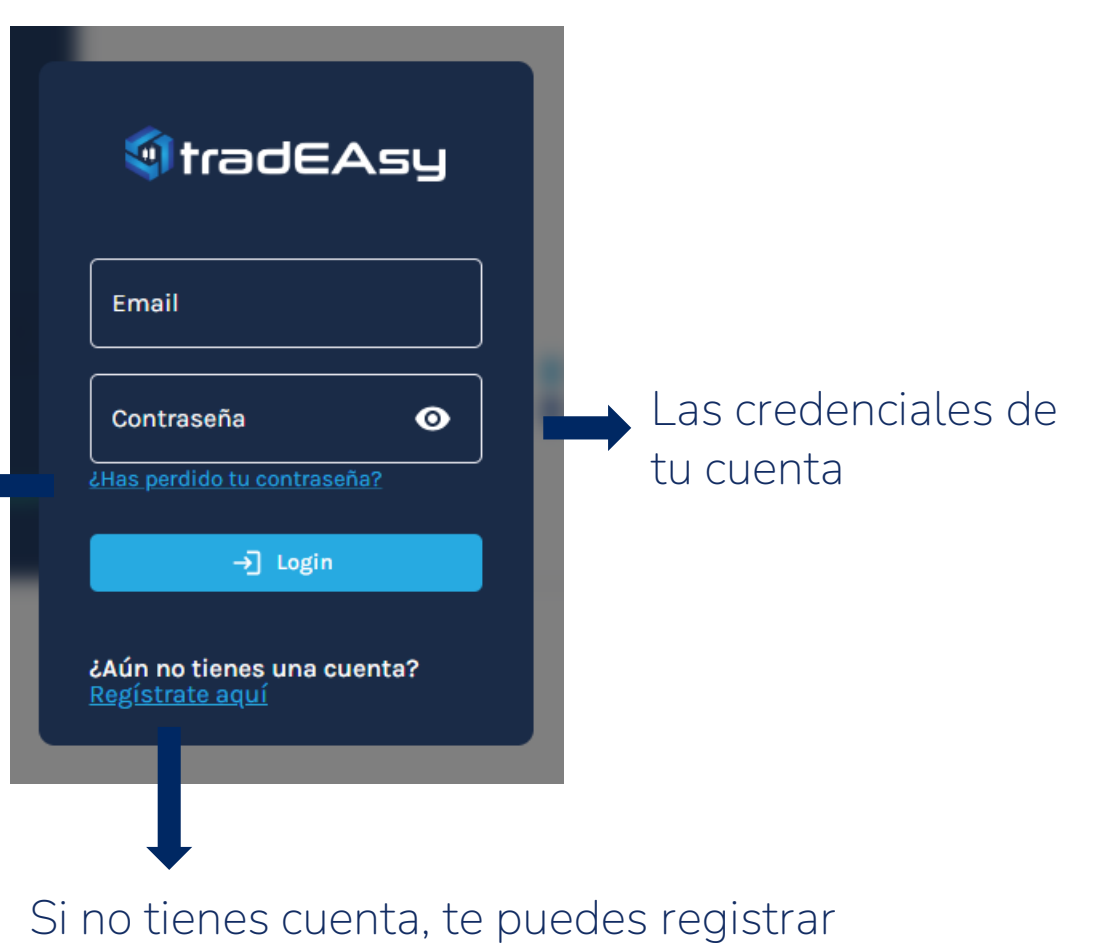

haciendo click aquí

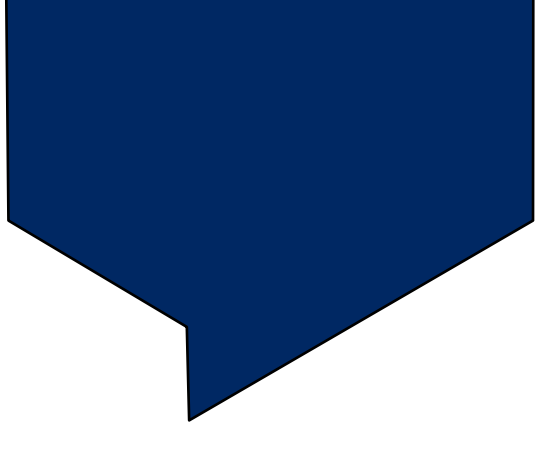

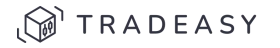

### Link tradEAsy con Vantage 2 Vincula tu cuenta de MT4 del Broker

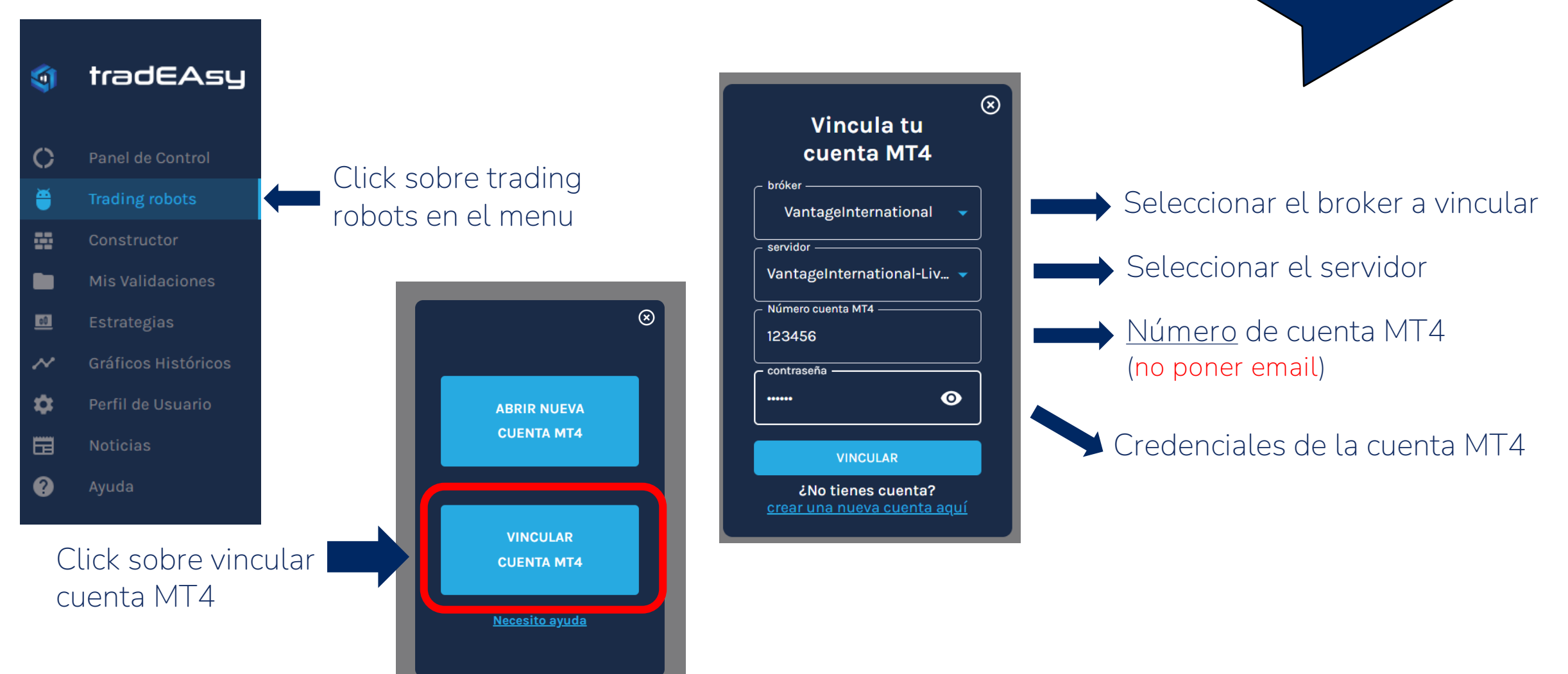

TRADEASY

Link tradEAsy con Vantage 2 Vincular cuenta - recuperar datos del mail () Los datos introducidos son incorrectos 🛛 🗙

, 🗑 TRADEASY

Si aparece este mensaje, es que hay algún dato que no es correcto. Revisar email al abrir cuenta con el broker.

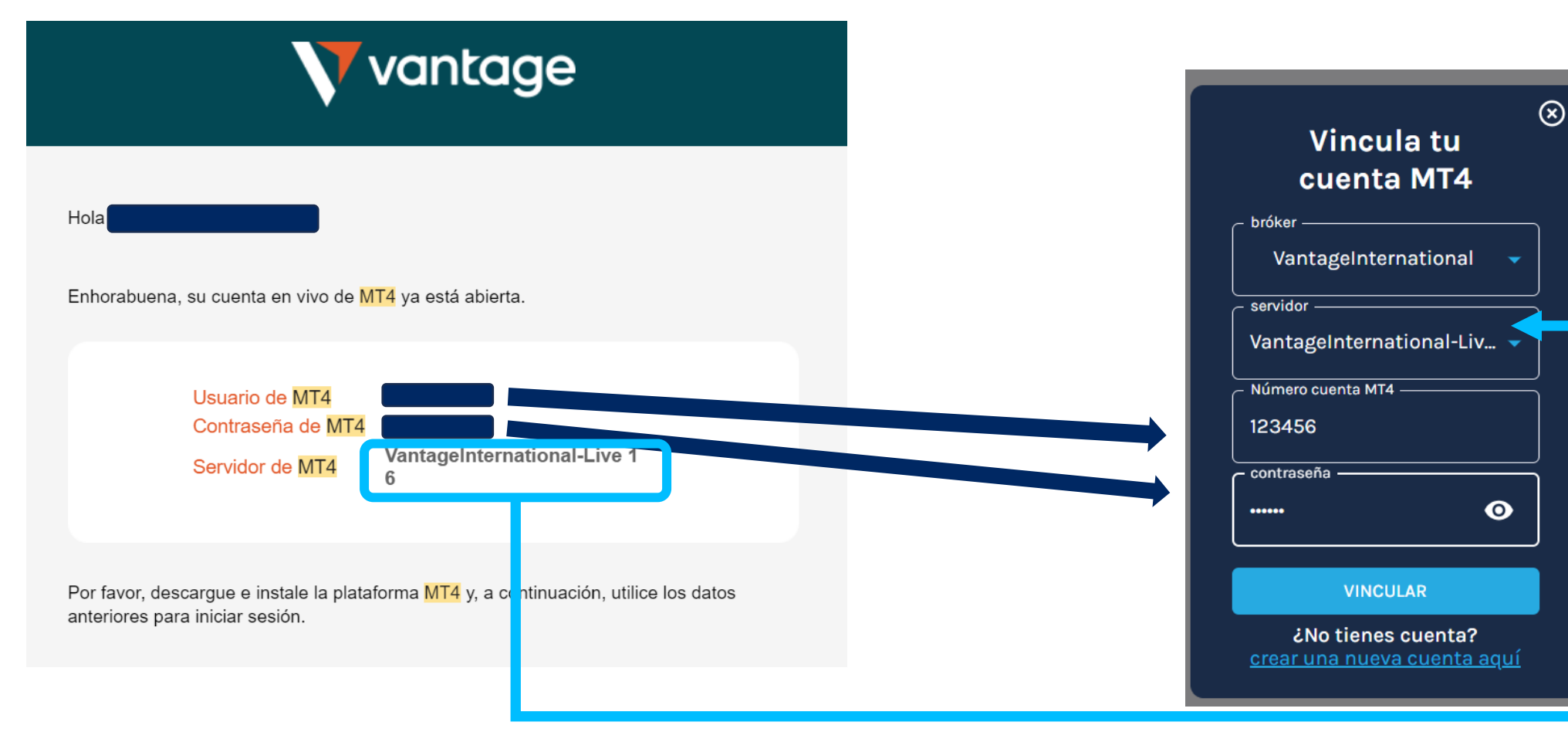

### Setup robots 3 Añadir robot

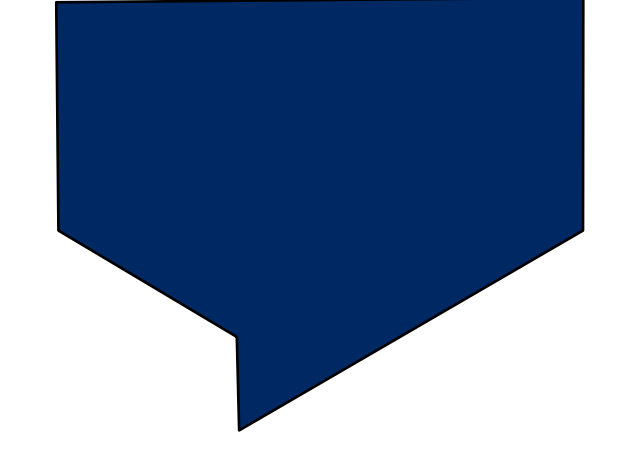

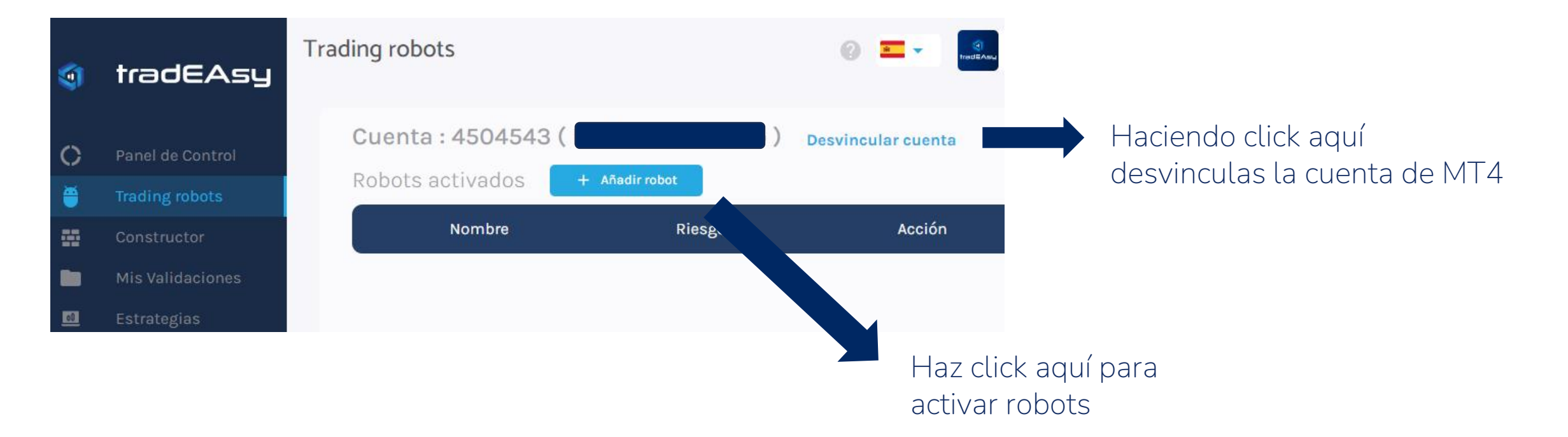

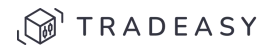

Setup robots 3 Añadir robot

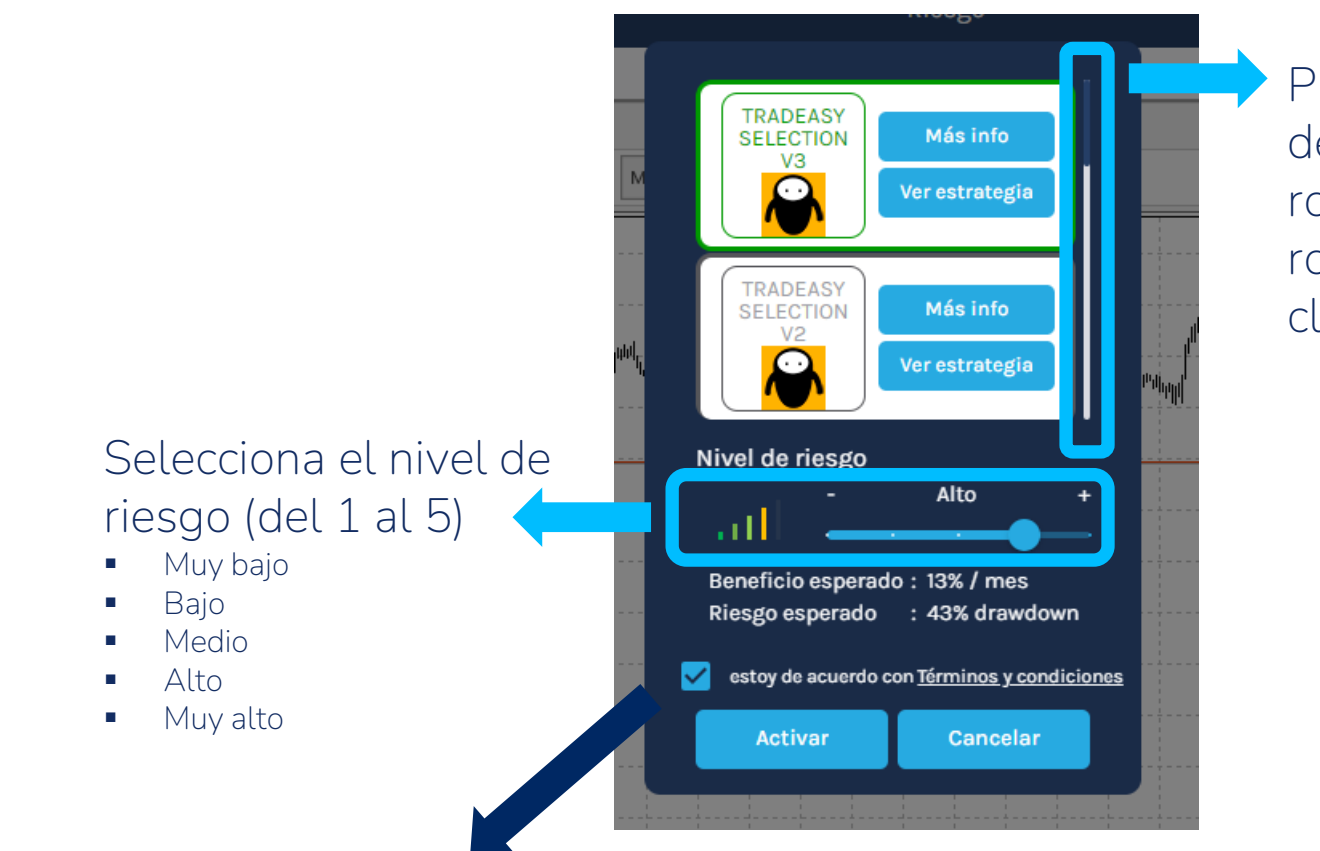

Puedes hacer scroll (rueda del ratón) para ver más robots abajo. Selecciona el robot a añadir haciendo click.

Marcar check de términos y condiciones y Activar robot

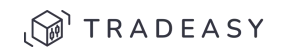

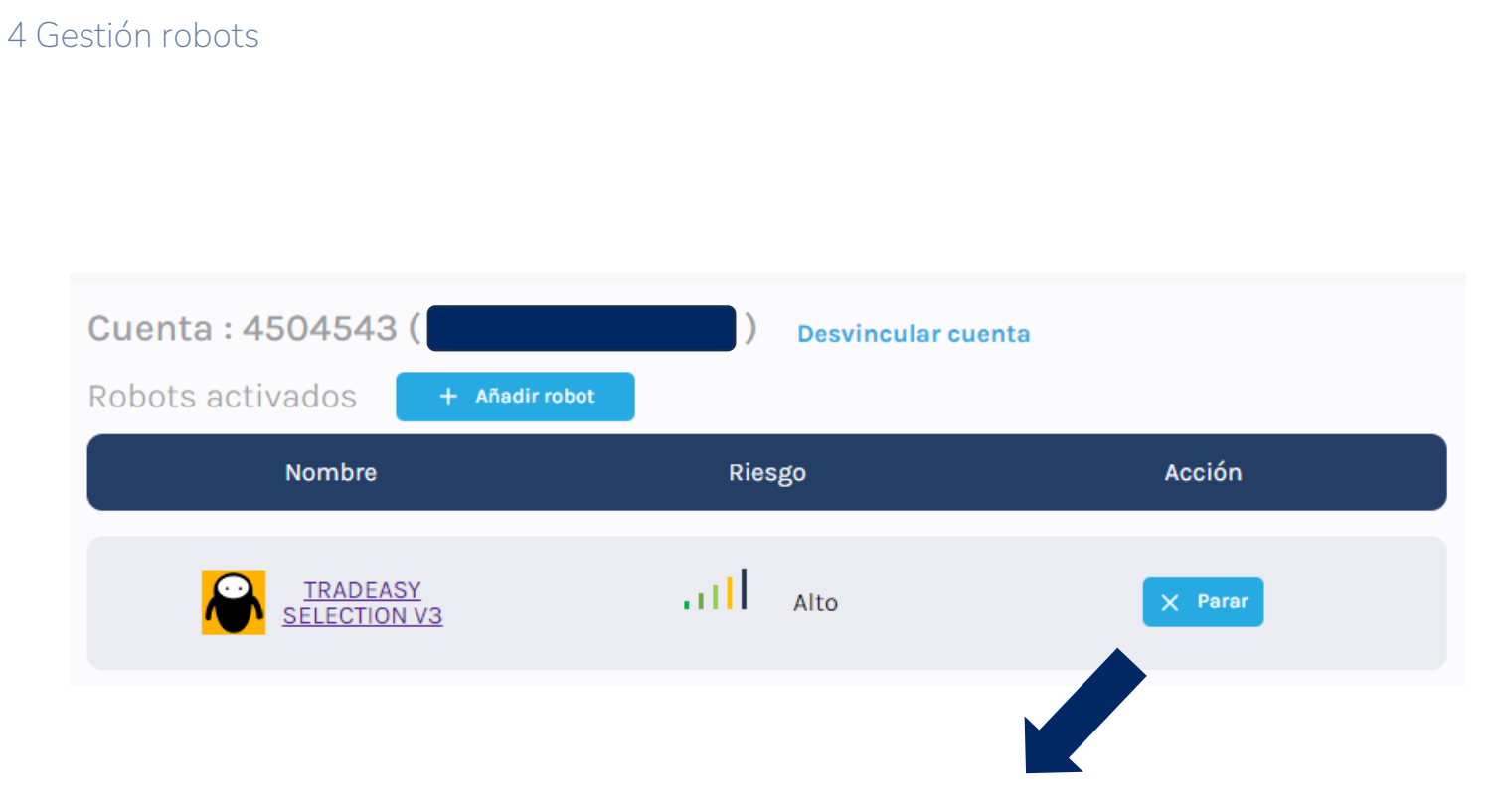

Haciendo click en parar, se para el robot en tu cuenta.

Setup robots

 Para cambiar el riesgo, debes parar el robot y volver a añadir robot con el riesgo deseado.

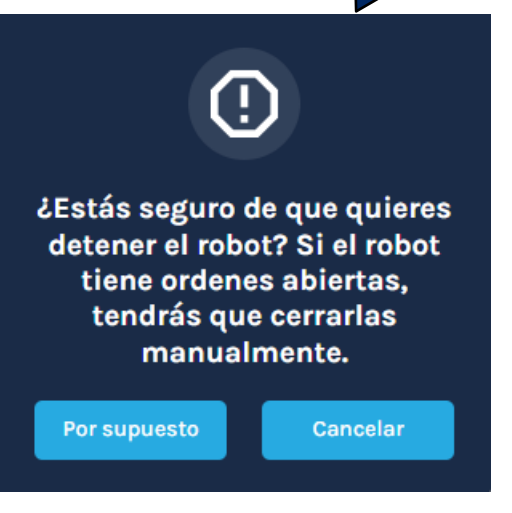

IMPORTANTE: Si detienes un robot con órdenes abiertas, deberás cerrarlas manualmente

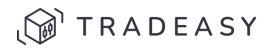

#### Seguimiento robots 5 Conecta MT4 en tu móvil

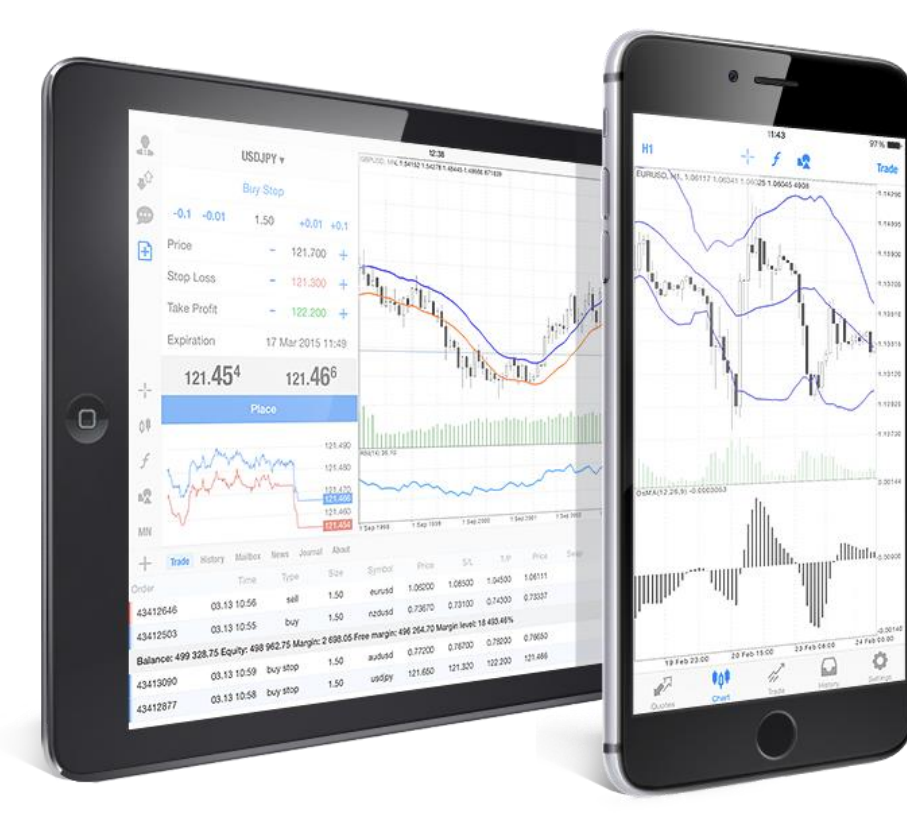

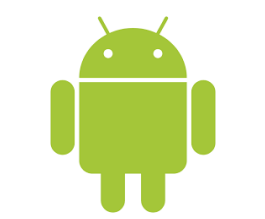

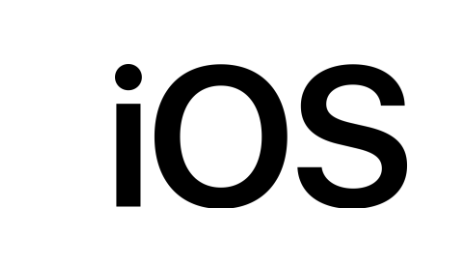

- Descarga Metatrader 4 en tu móvil Android o iOS
- Pon las credenciales de tu cuenta MT4
- Haz seguimiento de tu cuenta en cualquier momento y desde cualquier lugar

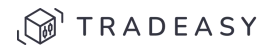

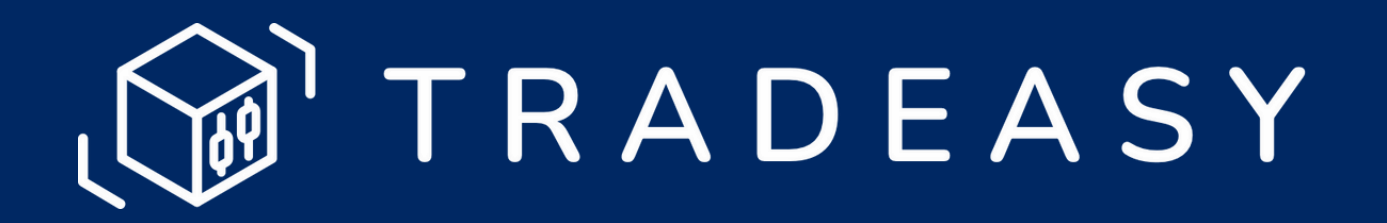